# Nowe opcje i zmiany w iHurt wersja 12.1 – instrukcja dla użytkowników

## Spis treści

| Wyróżn  | VIANIE KOREKT CAŁOŚCIOWYCH                                                          | 1 |
|---------|-------------------------------------------------------------------------------------|---|
| Οκνο "Γ | ROZCHÓD Z PARTII" - WYŚWIETLANIA ROZCHODU Z KILKU ZAZNACZONYCH PARTII               | 2 |
| Analiza | . POZIOMU REALIZACJI ZAMÓWIEŃ O ODBIORCÓW - MOŻLIWOŚĆ WYBORU GRUPY TOWARÓW          | 2 |
| NARZĘDZ | ZIE "WSPOMAGANIE ZAMÓWIEŃ" - POBIERANIE CENY ZAKUPU Z NAJNOWSZEJ PARTII             | 3 |
| Marża i | MINIMALNA I MAKSYMALNA DLA TOWARU                                                   | 3 |
| Pozosta | AŁE NOWE OPCJE I ZMIANY                                                             | 6 |
| 1.      | Analiza "Przychód i rozchód wg klasyfikacji" - rozbudowa o "Wyniki w formie tabeli" | 6 |
| 2.      | Analiza "Przychód i rozchód" - rozbudowa o "Wyniki w formie tabeli"                 | 6 |
| 4.      | Przegląd listy zamówień do dostawców - rozbudowa o kolumnę "Skrót kontrahenta"      | 7 |
| 5.      | Wydruk "Proforma" - możliwość wyłączenia kolumn z kwotami VAT                       | 7 |
| 6.      | Możliwość wyłączenia na wydrukach faktur informacji o ilości dni na zapłatę         | 8 |

## Wyróżnianie korekt całościowych

W iHurt zostały stworzone nowe mechanizmy związane z obsługą korekt sprzedaży

- 1. Wyróżnianie korekt całościowych w oknie wyświetlania faktur sprzedaży.
- 2. Zapisywanie informacji o tym kto i kiedy potwierdzał korektę (pełna lista z historią)

## Działanie

W okienku "Faktury sprzedaży" w filtrze "Typ faktury" dołożona została opcja "Korekta całościowa".

Jej wybranie powoduje wyświetlenie na liście tylko korekt całościowych, czyli takich, których wartość jest przeciwna do wartością faktury korygowanej.

Wybranie opcji "Korekta" - jak dotychczas pokazuje wszystkie korekty.

Bazę iHurt rozbudowano o tabelę pozwalającą na zapisywanie kto i kiedy wprowadzał zmiany w datach potwierdzeń korekt. Historię tych zapisów (przykład na rysunku poniżej) możemy wyświetlić ustawiając się na korekcie i wybierając z menu "**Podgląd -> Wyświetl historię wpisów daty odbioru i daty wpływu potwierdzenia korekty**"

| 8  | 🕦 Historia wpisów daty odbioru i wpływu potwierdzenia korekty: 2/05/2008/RPS 🛛 – 🗖 🔜 💌 |            |                            |                                   |            |   |  |  |  |  |  |  |
|----|----------------------------------------------------------------------------------------|------------|----------------------------|-----------------------------------|------------|---|--|--|--|--|--|--|
| FL | Lista:                                                                                 |            |                            |                                   |            |   |  |  |  |  |  |  |
|    | Data wpisu 🍼 🎽                                                                         | Użytkownik | Data potwierdzenia odbioru | Data wpływu potwierdzenia odbioru | Data VAT   | ^ |  |  |  |  |  |  |
| Þ  | 2013.04.03 15:43:31                                                                    | Admin      | 2013.04.02                 | 2013.04.03                        | 2013.04.02 |   |  |  |  |  |  |  |
|    | 2013.04.03 15:43:16                                                                    | Admin      | 2013.04.02                 | 2013.04.02                        | 2013.04.02 |   |  |  |  |  |  |  |
|    | 2013.04.03 15:42:59                                                                    | Admin      | 2013.04.03                 | 2013.04.03                        | 2013.04.03 |   |  |  |  |  |  |  |

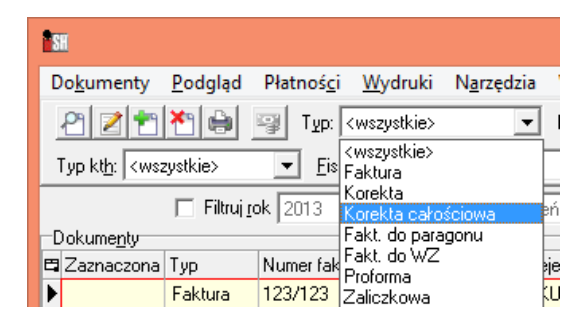

# Okno "Rozchód z partii" - wyświetlania rozchodu z kilku zaznaczonych partii

W iHurt działało narzędzie "Rozchód z partii" pokazujące rozchody z jednej partii towaru. W wersji 12.1. zostało ono rozbudowane tak, aby wyświetlać rozchód z kilku wybranych partii. Działanie mechanizmu

 Okno przeglądu partii towarów zostało rozbudowane o mechanizm zaznaczania wierszy, czyli kolumnę "Zaznaczona" i narzędzia do zaznaczania, tj. zaznaczanie/odznaczanie spacją plus przyciski "Zaznacz/Odznacz", "Zaznacz wszystkie", "Odznacz wszystkie".

| 🔝 Informacje o partiach towaru: Pianka montażowa "Szybki murarz – 🗖 🗙                 |   |              |                |                   |              |             |                 |     |  |  |  |
|---------------------------------------------------------------------------------------|---|--------------|----------------|-------------------|--------------|-------------|-----------------|-----|--|--|--|
| 🔀 Edytuj <u>c</u> eny partii 🔀 Edytuj partie Rozchód partii 🗖 Pokazuj zero <u>w</u> e |   |              |                |                   |              |             |                 |     |  |  |  |
| rzyjęcia                                                                              | 7 |              |                |                   |              |             | 1               |     |  |  |  |
| 🛱 Zaznaczona                                                                          | Ν | r dokumentu  | Data przyjęcia | llość             | llość zarez. | Cena zakupu | Nr fakt. zak.   | ~   |  |  |  |
|                                                                                       | F | DP 1/MG/2011 | 2011.03.11     | 1                 | 0            | 8,800       |                 |     |  |  |  |
| $\checkmark$                                                                          | F | ZF 1/MG/2011 | 2011.05.20     | 12                | 0            | 7,460       | ZAKUP NR TEST 2 | 2   |  |  |  |
|                                                                                       | F | Z 3/MG/2011  | 2011.07.27     | 60                | 0            | 7,460       |                 |     |  |  |  |
|                                                                                       | F | Z 2/MG/2012  | 2012.04.26     | 24                | 0            | 7,500       |                 |     |  |  |  |
|                                                                                       | 7 |              |                |                   |              |             |                 | ¥ . |  |  |  |
| <                                                                                     |   |              |                |                   |              |             | >               |     |  |  |  |
| Zaz <u>n</u> acz/odznacz Zaznacz wszys <u>t</u> kie                                   |   |              |                | <u>O</u> dznacz w | szystkie     | ]           |                 |     |  |  |  |

- 2. Po kliknięciu "Rozchód z partii" wyświetla się okno pokazujące rozchody z wszystkich zaznaczonych partii a jeżeli żadna nie jest zaznaczona z tej na której stoimy.
- 3. Okno z wynikami zostało rozbudowane o kolumny: "Dok. przyjęcia" oraz "Data przyjęcia"

| Analiza rozchodu wybranych partii |                |       |                                         |               |              | × |   |
|-----------------------------------|----------------|-------|-----------------------------------------|---------------|--------------|---|---|
| 🛱 Dok. przyjęcia                  | Data przyjęcia | llość | Nazwa kontrahenta                       | Dok. wydania  | Data wydania | - | ^ |
| PDP 1/MG/2011                     | 2011.03.11     | 2     | Odbiorca testowy - Oddział 02           | WZF 3/MG/2011 | 2011.03.11   |   |   |
| PDP 1/MG/2011                     | 2011.03.11     | 3     | Płatnik odbiorców testowych - centrala  | WZ NZ/19/MG/  | 2011.03.11   |   |   |
| PDP 1/MG/2011                     | 2011.03.11     | 4     | Odbiorca samodzielny testowy Sp. z o.o. | WZ NZ/20/MG/  | 2011.03.11   |   |   |

Uwaga - nowe kolumny jak zawsze są wstępnie na końcu z prawej.

## Analiza poziomu realizacji zamówień o odbiorców - możliwość wyboru grupy towarów

Okno ustalania parametrów raportu zostało rozbudowane o sekcje możliwość wyboru grupy towarów, których realizacja zamówień będzie analizowana.

Sposób wyboru analogiczny jak w innych analizach (np. przestawnej analizie sprzedaży) - <wszystkie> (opcja domyślna), <wybrany>, <klasyfikacja>, <grupa towarów> (wybór z użyciem symboli lub nazw towarów)

| 🔝 Ana                                                                                                    | aliza poziomu realizacji                                                                                                    | zamówień od odbiorców                                                                                                    | ×                                                                                                    |
|----------------------------------------------------------------------------------------------------|----------------------------------------------------------------------------------------------------|----------------------------------------------------------------------------------------------------|----------------------------------------------------------------------------------------------------|
| Magazyny<br>MGP - Magazyn podstawowy<br>MGP - Mag. tow. przeterm.i uszkodz.<br>MMS - Magazyn współpracujący z WMS<br>MP01 - Magazyn producencki 01 [0]<br>MPR - Magazyn produkcyjny<br>MSB - Magazyn dostaw bezpośrednich.<br>MWG - Magazyn wyrobów gotowych | Owary         Owszystkie         Opakowania         Onie będące opak.         Klasyfikacja         Wybór klasyfikacji         wybrany         Wybór towaru         Grupa towarów | Kontrahent<br>wszyscy<br>wybrany<br>Wy <u>b</u> ór kontrahenta<br>w klasie<br>Wybór kla <u>sy</u><br>Analiza za okres<br><u>0</u> d: 2013.04.01 ▼<br><u>0</u> o: 2013.04.04 ▼<br>Poziom sz <u>c</u> zegółowości<br>pokaż wszystkie | Wg daty         Image: wystawienia       Image: Złożenia         Zamówienia       Anulowane         Image: Anulowane       Image: Ześciowo zrealizowane         Image: Ześciowo zrealizowane       Image: Niezatwierdzone         Image: Niezatwierdzone       Image: Odłożone         Image: Dodrożone       Image: Przyjęte         Image: W trakcie realizacji       Image: Zamknięte         Image: Zzealizowane       Image: Wkład wydruku |
| Zazn. wszystkje   Odzn. wszystkj <u>e</u>  <br>Zazn. wg str. firmy   Odwróć zazn.<br> ▼ ∐kryj zamknięte                                                                                                    | Wybór grupy towarów                                                                                                    | C ukryj dok. magazynowe<br>C ukryj towar<br>C ukryj zamówienie                                                                                                    | <ul> <li>zamawiający - zamówienie - towar</li> <li>zamawiający - towar - zamówienie</li> <li>towar - zamawiający - zamówienie</li> </ul>                                                                                                    |
| Kontrahent: <wszyscy kontrahenci=""><br/>Towar: Symbol: B%<br/>Magazyny: MG,MGP,MMS,MPR,MSB,MWG<br/>Wynik w formi<u>e</u> tabeli</wszyscy>                                                                                                    |                                                                                                    | A Wy                                                                                                    | druk   P <u>P</u> odgląd   🚰 Zamknij                                                                                                    |

# Narzędzie "Wspomaganie zamówień" - pobieranie ceny zakupu z najnowszej partii

Narzędzie "Wspomaganie zamówień" w tabeli wyników pokazuje miedzy innymi kolumnę "Cena zakupu" - pobieraną dotychczas z kartoteki towaru (cena słownikowa zakupu)

Zgłaszane były problemy od użytkowników u których ceny słownikowe często znacznie odbiegają od cen przyjęcia do magazynów (np. "zwykły" handel i dostawy bezpośrednie, różne ceny zakupu w oddziałach). W związku z tym narzędzie "Wspomaganie zamówień" rozbudowane zostało o możliwość pobierania cen zakupu z najnowszych przyjęć realizowanych w analizowanych magazynach.

Parametr

"Pobierz ceny zakupu" z opcjami:
<ze słownika> - działanie jak dotychczas
< z ost. przyjęcia w analizowanych</p>
magazynach> - ceny zakupu będą
pobierane z dokumentów przyjęć

| SI Wspoma                                                                              | ganie zamówień 🛛 🗖 🗙                                                                                   |
|----------------------------------------------------------------------------------------|----------------------------------------------------------------------------------------------------|
| Baport za okres           0d:         2013.03.01 ▼         Do:         2013.03.31 ▼    | Archiwizacje                                                                                           |
| C wybrany Wybór kontrahenta                                                            | Terver Asortyment<br>Terver Asortyment<br>Terver Dostawca<br>Terver Położenie                          |
| Grupa cen<br>Hurtowa netto                                                             |                                                                                                    |
| Pobierz ceny zakupu<br>C ze słownika<br>• iz ost. przyjęcia w analizowanych magazynach | Wybrana klasa: Asortyment<br>□ Wyświetlaj<br>rozwinięte<br>Wyszukaj ↓ Klasy fikacja<br>obowiązkowa     |
| Magazyny<br>✓ MG - Magazyn podstawowy<br>□ MGP - Mag. tow. przeterm.i uszkodz.         | Anajizowane dokumenty wydania<br>DKF - Korekta dostawy wewnętrznej<br>DKS - Storno dostawy wewnętrznej |

## Marża minimalna i maksymalna dla towaru

W iHurt działały dotychczas (i działają nadal) następujące narzędzia kontroli cen sprzedaży (marży)

## > Widełki cenowe kwotowe lub procentowe

Możliwość ustalenia dla towaru minimalnej i/lub maksymalnej ceny sprzedaży **osobno dla każdego cennika** (każdej grupy cen sprzedaży),

## Kontrola ujemnej marży

Blokada sprzedaży towarów poniżej ceny ewidencyjnej (ceny zakupu). Tylko użytkownicy posiadający odpowiednie uprawnienia mogą sprzedawać towary poniżej ich ceny ewidencyjnej.

## > Kontrola marży dla dokumentu (całej transakcji)

W konfiguracji możemy ustalić wysokość minimalnej marża kwotowa i/lub procentowej dla całego dokumentu (FV/WZ), co reprezentuje marżę uzyskaną na całej transakcji z kontrahentem. (sytuacja, gdy handlowiec sprzedaje towar podstawowy "po kosztach" i musi w takim przypadku osiągnąć akceptowalną marżę dla całej transakcji na "dodatkach")

# W wersji 12.1. iHurt został stworzony kolejny mechanizm pozwalający na **ustalenie dla towaru widełek marżowych obowiązujących dla wszystkich cenników.**

### Działanie mechanizmu

- Konfiguracja iHurt została rozbudowana o parametr "Stosuj widełki marżowe". Całość opisanych poniżej funkcjonalności jest widoczna i działa tylko jeżeli parametr ten zostanie włączony.
- 2. Kartoteka towaru została rozbudowana o parametry: "Marża minimalna" oraz "Marża maksymalna".

| 1 | 🖬 🛛 🚽 Towar: Napój owoc."Rajski" 6x1l - jabłko 🛛 🗕 🗖 🗙 |                                                                                                    |                        |        |         |             |           |       |                   |            |
|---|--------------------------------------------------------|----------------------------------------------------------------------------------------------------|------------------------|--------|---------|-------------|-----------|-------|-------------------|------------|
|   | <u>4</u> . Dane dodatkov<br><u>1</u> . Dane to         | <u>4</u> . Dane dodatkowe, konta księgowania, zamówienia <u>5</u> . Indeksy <u>6</u> . Inne<br><u>1</u> . Dane towaru <u>2</u> . Nazwy u kontrahentów i klasyfikacje |                        |        |         |             |           |       | dodatkowe<br>Ceny | : ]        |
|   | Ce <u>n</u> a zakupu:                                  |                                                                                                    | 12,580 ->              |        |         |             |           |       |                   |            |
|   | Ma <u>r</u> ża minimalna:                              |                                                                                                    | -5,00                  |        |         |             |           |       |                   |            |
|   | Marża mak <u>s</u> ymalna: [                           |                                                                                                    | 25,00                  | ]      |         |             |           |       |                   |            |
| Г | <u>C</u> eny                                           |                                                                                                    |                        |        |         |             |           |       |                   |            |
|   | 🔲 Odrębne ceny sp                                      | rzedaży p                                                                                                    | oartii to <u>w</u> aru |        |         |             |           |       |                   |            |
|   | 🛱 Grupa cen                                            | B/N                                                                                                    | Marża                  | Zaokr. | % zakł. | Typ widełek | Cena min. | Cena  | Cena ma           | . <b>^</b> |
|   | Detaliczna brutto                                      | Brutto                                                                                                    | od ceny zak            | 1 gr   | 25,00   | kwotowe     |           | 19,34 |                   |            |
|   | Hurtowa netto                                          | Netto                                                                                                    | od ceny zak            | 1 gr   | 35,00   | kwotowe     |           | 16,98 |                   |            |
|   |                                                        |                                                                                                    |                        |        |         |             |           |       |                   |            |

### UWAGI

- a. Parametrami mogą zarządzać tylko użytkownicy mający włączone uprawnienie "Widełki marżowe" w gałęzi "Towary"
- b. Oba parametry z uzupełniamy z dokładnością do 2 miejsc po przecinku oraz możliwością ustalenia pustych wartości (pusta wartość oznacza brak kontroli).
- c. Parametr "Marża minimalna" może przyjmować wartości ujemne.
   Np. warunki rynkowe wymagają aby sprzedać towar poniżej ceny zakupu, obniżka nie może być jednakże całkowicie bez kontroli. Ustalamy, że marża nie może spaść poniżej -5%.
- 3. **Słownik typów towarów** został rozbudowany o parametry marża minimalna i maksymalna. Ustalone tutaj parametry będą podpowiadane domyślnie dla nowo tworzonych towarów.

| Typ towaru                                                                    | ×                                                                                      |
|-------------------------------------------------------------------------------|----------------------------------------------------------------------------------------|
| Nazwa: Produkty spożywcze Algorytm <u>s</u> przedaży: najstarsza data dostawy | <ul> <li>Ewidencjonować</li> <li>Dozwolony rabat</li> <li>Opa<u>k</u>owanie</li> </ul> |
| Konto kos <u>z</u> tu<br>własnego sprzedaży:                                  | ☑ Cena otwarta ☑ Obowiązkowy                                                           |
| Kon <u>t</u> o sprzedaży netto:                                               | Marża mjn.: 8,00                                                                       |
| Konto <u>V</u> AT należny:                                                    | Marża ma <u>x</u> .:                                                                   |

- 4. Narzędzie "*Grupowe ustalanie parametrów*" (towarów) zostało rozbudowane o możliwość zarządzania parametrami "Marża minimalna" i "Marża maksymalna"
- W strukturze uprawnień użytkowników w gałęzi "Magazyn -> Wydania" dodano uprawnienie "Wydanie pomimo przekroczenia widełek marżowych".

Użytkownicy mający włączone to uprawnienia będą mogli wydawać/sprzedawać towary pomimo wyjścia poza widełki marżowe.

Jeżeli użytkownik nie ma włączonego uprawnienia iHurt będzie blokował sprzedaż/wydania towaru z marżą wychodzącą poza ustalony przedział.

- 6. W procedurach sprzedaży/wydawania towarów obok dotychczasowych mechanizmów kontroli widełek cenowych oraz sprzedaży poniżej ceny zakupu kontrolowane jest, czy cena sprzedaży po upuście zapewnia marżę mieszczącą się w przypisanych towarowi widełkach marżowych. Jeżeli marża nie mieści sie w widełkach, to jeżeli użytkownik ma uprawnienie opisane w pkt. 5
  - a. **wł**ączone wyświetlany jest komunikat ostrzegawczy z prośba o dodatkowe potwierdzenie (rysunek poniżej)

|   | Potwierdzenie                                                                                                    | ×  |
|---|----------------------------------------------------------------------------------------------------|----|
| ? | Cena sprzedaży nie mieści się w przypisanych towarowi widełkach marżowych<br>Marża minimalna: 10,00<br>Marża maksymalna: 25,00<br>Aktualna marża: 6,90<br>Czy mimo to dodać pozycję? | 1. |

b. **wył**ączone - wyświetlany jest komunikat z informacją o blokadzie wraz z informacją o jej przyczynie - marża aktualna i ustalone dla towaru widełki marżowe (rysunek poniżej)

|   | Ostrzeżenie ×                                                                                                    |
|---|----------------------------------------------------------------------------------------------------|
| ▲ | Cena sprzedaży nie mieści się w przypisanych towarowi widełkach marżowych.<br>Marża minimalna: 10,00<br>Marża maksymalna: 25,00<br>Aktualna marża: 6,90<br>Pozycja nie może być dodana. |
|   | ОК                                                                                                    |

## Pozostałe nowe opcje i zmiany

1. Analiza "Przychód i rozchód wg klasyfikacji" - rozbudowa o "Wyniki w formie tabeli"

Analiza "Przychód i rozchód wg klasyfikacji" została rozbudowa o opcję "Wyniki w formie tabeli" pozwalającą wyświetlać **wyniki w postaci tabeli** (grida) co następnie pozwala **wyeksportować wyniki do excel'a**.

Dodano także opcje **"Wyniki w tabeli - podziel klasy na poziomy"** - działanie jak w innych analizach. Włączenie parametru powoduje pojawienie się kolumn "KLASA\_POZ\_1", "KLASA\_POZ\_2", "KLASA\_POZ\_3", "KLASA\_POZ\_4" pokazujących wyodrebnione kolejne poziomy drzewa klasyfikacji.

| ł | Przychody i rozchody wg klasyfikacji                     |                                            |           |             |           |                  |                     |                  |        |  |
|---|----------------------------------------------------------|--------------------------------------------|-----------|-------------|-----------|------------------|---------------------|------------------|--------|--|
|   | Wynik analizy                                            |                                            |           |             |           |                  |                     |                  |        |  |
| E | Grupa towarowa                                           | Nazwa towaru                               | Operacja  | Jedn. miary | llość     | Wartość<br>netto | KLASA_POZ_1         | KLASA_POZ_2      | 1^     |  |
|   | <ul> <li>Materiały budowlane-Chemia budowlana</li> </ul> | Napój owoc.''Rajski'' 0,21-pomarań         | Wydanie   | szt         | 16,000    | 10,56            | Materiały budowlane | Chemia budowlana |        |  |
|   | -Materiały budowlane-Chemia budowlana                    | Pianka montażowa "Szybki murarz" 100ml     | Przyjęcie | szt         | 25,000    | 131,93           | Materiały budowlane | Chemia budowlana |        |  |
|   | -Materiały budowlane-Chemia budowlana                    | Pianka montażowa "Szybki murarz" 100ml     | Wydanie   | szt         | 29,000    | 168,64           | Materiały budowlane | Chemia budowlana |        |  |
|   | -Materiały budowlane-Chemia budowlana                    | Pianka montażowa "Szybki murarz" 11        | Przyjęcie | szt         | 1,000     | 7,96             | Materiały budowlane | Chemia budowlana |        |  |
|   | -Materiały budowlane-Chemia budowlana                    | Pianka montażowa "Szybki murarz" 2,51      | Przyjęcie | szt         | 1,000     | 13,50            | Materiały budowlane | Chemia budowlana |        |  |
|   | -Materiały budowlane-Chemia budowlana                    | Pianka montażowa "Szybki murarz" 500ml     | Przyjęcie | szt         | 36,000    | 250,80           | Materiały budowlane | Chemia budowlana |        |  |
|   | -Materiały budowlane-Chemia budowlana                    | Pianka montażowa "Szybki murarz" 750ml     | Przyjęcie | szt         | 12,000    | 108,00           | Materiały budowlane | Chemia budowlana |        |  |
|   | -Materiały budowlane-Chemia budowlana                    | Pianka montażowa "Szybki murarz" 750ml     | Wydanie   | szt         | 2,000     | 18,00            | Materiały budowlane | Chemia budowlana |        |  |
|   | -Materiały budowlane-Klej                                | Napój owoc."Rajski" 0,2ŀjabłko             | Wydanie   | szt         | 14,000    | 9,24             | Materiały budowlane | Klej             | T      |  |
|   | -Materiały budowlane-Płytki                              | Płytki podłogowe "LAGUNA" 25x25 - ciemna   | Przyjęcie | m2          | 23412,000 | 305 081,77       | Materiały budowlane | Płytki           |        |  |
|   | -Materiały budowlane-Płytki                              | Płytki podłogowe "LAGUNA" 25x25 - jasna zi | Wydanie   | m2          | 3,000     | 37,39            | Materiały budowlane | Płytki           | T      |  |
|   | -Materiały budowlane-Płytki                              | Płytki podłogowe "LAGUNA" 25x25 - niebies  | Wydanie   | m2          | 1,000     | 12,46            | Materiały budowlane | Płytki           | T      |  |
|   | -Materiały budowlane-Płytki                              | Płytki podłogowe "LAGUNA" 25x25 - szara f  | Wydanie   | m2          | 4,000     | 49,86            | Materiały budowlane | Płytki           |        |  |
|   |                                                          |                                            |           |             |           |                  |                     |                  | N Y    |  |
| Ľ | `                                                        |                                            |           |             |           |                  |                     |                  |        |  |
|   |                                                          |                                            |           |             |           |                  |                     | <u><u></u>Za</u> | amknij |  |

2. Analiza "Przychód i rozchód" - rozbudowa o "Wyniki w formie tabeli"

Analiza "Przychód i rozchód" została rozbudowa o opcję "Wyniki w formie tabeli" pozwalającą wyświetlać **wyniki w postaci tabeli** (grida) co następnie pozwala **wyeksportować wyniki do excel'a**.

| 1 | SH .                  | Przychody i rozchody -                           |               |       |                |                     |               |                    |                  | >           | ×       |   |
|---|-----------------------|--------------------------------------------------|---------------|-------|----------------|---------------------|---------------|--------------------|------------------|-------------|---------|---|
|   | Wyni <u>k</u> analizy |                                                  |               |       |                |                     |               |                    |                  |             |         |   |
| E | Symbol towaru         | Nazwa towaru                                     | EAN           | J.ew. | Przychód ilość | Przychód<br>wartość | Rozchód ilość | Rozchód<br>wartość | llość początkowa | llość końci | owa     | ^ |
|   | BCB00*                | Pianka montażowa "Szybki murarz" 100ml           |               | szt   | 24,000         | 126,36              | 29,000        | 168,64             | 127,000          | 123         | 3,000   |   |
|   | BCB001                | Pianka montażowa "Szybki murarz" 250ml           | 59020001      | szt   | 0,000          | 0,00                | 2,000         | 12,04              | 116,000          | 114         | 4,000   |   |
|   | BCB002                | Pianka montażowa "Szybki murarz" 500ml           | 59020002      | szt   | 36,000         | 250,80              | 0,000         | 0,00               | 73,000           | 109         | 9,000 E |   |
|   | BCB003                | Pianka montażowa "Szybki murarz" 750ml           | 5902000323453 | szt   | 12,000         | 108,00              | 2,000         | 18,00              | 0,000            | 10          | 0,000   |   |
|   | BPP001                | Płytki podłogowe "LAGUNA" 25x25 - jasna zieleń   | 59010002      | m2    | 0,000          | 0,00                | 3,000         | 37,39              | 41,500           | 38          | 3,500   |   |
|   | BPP003                | Płytki podłogowe "LAGUNA" 25x25 - niebieska fant | 59010003      | m2    | 0,000          | 0,00                | 1,000         | 12,46              | 77,500           | 76          | 6,500   |   |
|   | BPP004                | Płytki podłogowe "LAGUNA" 25x25 - szara fantazja | 59010004      | m2    | 0,000          | 0,00                | 4,000         | 49,85              | 48,000           | 44          | 4,000   |   |
|   | SNK001                | Napój owoc."Rajski" 0,21-pomarań                 | 41020001      | szt   | 0,000          | 0,00                | 16,000        | 10,56              | 31,000           | 15          | 5,000   |   |
|   | SNK002                | Napój owoc. "Rajski" 0,2ŀjabłko                  | 41020002      | szt   | 0,000          | 0,00                | 14,000        | 9,24               | 22,000           | 8           | 3,000   |   |

3. Analiza "Dane kontrahentów" - rozbudowa o kolumnę "Dni na zapłatę"

W ww. analizie w zestawieniu "limity kredytowe i zadłużenia" dodano kolumnę "Dni na zapłatę".

Kolumna pojawia się we zarówno w wynikach "papierowych" jak i wersji tabelarycznej.

| SH                                                                                                    |                                        |                        |                               | Zadłużeni                           | ia kontrahenta          |                             |                          |                                 | - 🗆 ×                    |
|----------------------------------------------------------------------------------------------------|----------------------------------------|------------------------|-------------------------------|-------------------------------------|-------------------------|-----------------------------|--------------------------|---------------------------------|--------------------------|
| H 🔸 # 🕨 H 🎒 Wyd                                                                                                    | truk                                   | 🔎 Szukaj               | A 100%                        | • A 🗛                               |                         |                             |                          | Drukuj stro<br>wszystkie 1      | ny: 💌 🌓 🕎 nyiście        |
| Grupa Polskie Składy Bu                                                                                                    | dowlane S.A.                           | (id. firmy:            | 12345)                        |                                     |                         |                             |                          | Data wydruku 20:                | 13.04.05 10:30           |
| Kontrahent: <wszyscy<br>Typ kontrahenta: <wsz<br>Rodzaj kontrahenta wg<br/>Sortowanie: symbol<br/>Raport: uproszczony</wsz<br></wszyscy<br> | kontrahenci><br>yscy><br>y zadłużenia: | <wszyscy></wszyscy>    | ri 1 I X                      | K K L D I I O                       | W 2 I ZAL               | 2022NIE                     |                          |                                 |                          |
| Nazwa skrócona<br>                                                                                                    | Nier<br> fakt                          | ozliczone  <br>ury     | Niezafaktur. N<br> wydania  z | Niezrealiz. Zadł<br>amówienia  raze | uženie  W ty<br>m  prze | m  Lim:<br>terminowane kred | it  Kwot<br>lytowy  wyko | a kredytu do Limit<br>rzystania | dc  Dni na  <br> zapłatę |
| odbtestce<br> detaltest01                                                                                                    |                                        | 1 287,631<br>1 380,991 | 174,70 <br>730,14             | 0,001<br>0,001                      | 1 462,33 <br>2 111,13   | 1 287,63 <br>1 380,99       | 0,001                    | -1 287,63 <br>-1 380,99         | 21 <br>  7               |
| odbtestsam                                                                                                    | !                                      | 3 041,991              | 1 171,871                     | 0,001                               | 4 213,861               | 3 041,991                   | 6 000,001                | 2 958,011                       | 1 21                     |

## 4. Przegląd listy zamówień do dostawców - rozbudowa o kolumnę "Skrót kontrahenta"

W oknie przeglądu zamówień do dostawców lista "Dokumenty" została **rozbudowana o kolumnę** "Skrót kontrahenta" (nazwa skrócona).

Jak każda nowa kolumna wstępnie jest ona ustawiona na końcu tabeli (pierwsza z prawej) więc może nie być widoczna po otwarciu okna.

### Dla przypomnienia - jeżeli chcemy zmienić układ i widoczność kolumn w tabeli - klikamy w jej

lewy górny narożnik (rys. poniżej).

| -Da  | kume <u>n</u> ty            |    |
|------|-----------------------------|----|
| □ \$ | Skrót kontrahenta           | N  |
|      | ost.test 002                | 2/ |
| ſ    | ) ost test mat, budowlanuch | 21 |

Pojawi się okno jak na rysunku obok pozwalające ustalać kolejność kolumn oraz zarządzać ich widocznością

Jeżeli na przykład przy wyszukiwaniu kontrahentów posługujemy się nazwami skróconymi i nie korzystamy z parametrów "Nazwa pełna" oraz "Symbol" - możemy wyłączyć widoczność tych kolumn w tabeli.

| Wybór kolejności i widoczności kolumn                                                                                                    | - |                     | ×     |
|----------------------------------------------------------------------------------------------------|---|---------------------|-------|
| 8 4 4 8 \$                                                                                                    |   |                     |       |
| <ul> <li>✓ Skrót kontrahenta</li> <li>✓ Numer</li> <li>✓ Numer zewn.</li> <li>✓ Data wystawienia</li> <li>✓ Data zealizowania</li> <li>✓ Wartość potwierdzona</li> <li>✓ Wartość potwierdzona</li> <li>✓ Wartość zreal</li> </ul> |   |                     |       |
| Magazyn                                                                                                    |   |                     |       |
| <ul> <li>Kontrahent</li> <li>✓ Automatyczne</li> <li>✓ Wysłane</li> <li>✓ Mag. zamawiający</li> <li>✓ Komentarz</li> <li>✓ Status</li> <li>✓ Użytkownik</li> </ul>                                                                |   |                     |       |
|                                                                                                    |   | <b>也</b> <u>Z</u> a | mknij |

### 5. Wydruk "Proforma" - możliwość wyłączenia kolumn z kwotami VAT

Przy drukowaniu dokumentów "Proforma" można wyłączyć parametr "Drukuj kwoty VAT". Ustawienie tego parametru jest zapamiętywane na danym stanowisku, więc raz wyłączony kolejnym razem podpowie się już jako wyłączony.

| Wydruk dokumentów                                                       |  |  |  |  |  |  |
|-------------------------------------------------------------------------|--|--|--|--|--|--|
| 1. Parametry podstawowe 2. Parametry dodatkowe                          |  |  |  |  |  |  |
| Drukowanie faktury                                                      |  |  |  |  |  |  |
| 🔽 Drukuj symbole towarów 💦 🔽 Drukuj informacie o lokalizacji            |  |  |  |  |  |  |
| 🔲 Drukuj <u>d</u> aty dokumentów wydania 🛛 🔽 Drukuj kwoty VAT           |  |  |  |  |  |  |
| 🔽 Drukuj godsumowania upustów Symbole na wydrukach:                     |  |  |  |  |  |  |
| 🗖 Drukuj wy <u>s</u> tawców dokumentów wydania 🛛 symbole podstawowe 📃 🔍 |  |  |  |  |  |  |
| 🛛 🔽 Drukui informacia o zankatach                                       |  |  |  |  |  |  |

#### Jeżeli ww. parametr zostanie wyłączony na wydruku nie ma kolumny "Kwota VAT" zarówno

### w pozycjach jak i podsumowaniu.

PROFORMA NR: 1/03/2013/PRO

Strona 1 z 2

)ata wystawienia: 2013.03.21

| NABYWCA:                               |
|----------------------------------------|
| Płatnik odbiorców testowych - centrala |
| ul. Śląska 45a                         |
| 25-346 Kielce                          |
| NIP: 333-33-33-333 KDD: 00000003       |

CSK: 014795000000

|                     |              |          |                  |         |              | +       |
|---------------------|--------------|----------|------------------|---------|--------------|---------|
| PKWIU / EAN         | JEDN.        | ILOSC (C | ENA JEDN.  UPUST | CENA PO | WARTOŚĆ  ST. | WARTOŚĆ |
|                     | MIARY        | I        | NETTO   (%)      | UPUSCIE | NETTO  VAT   | BRUTTO  |
| irz" 100ml          | szt          | 12,000   | 6,95  4,00       | 6,67    | 80,04  23%   | 98,45   |
| arz" 250ml / EAN: 5 | 9020001  szt | 5,0001   | 11,14  4,00      | 10,691  | 53,45  23%   | 65,74   |
| irz" 2,51           | szt          | 2,000    | 12,00  4,00      | 11,52   | 23,04  23%   | 28,34   |
|                     |              |          |                  |         |              |         |

|        | +       | ++        |         |
|--------|---------|-----------|---------|
|        | WARTOŚĆ | ST.       | WARTOŚĆ |
|        | NETTO   | VAT       | BRUTTO  |
|        | +       | ++        | +       |
|        | 156     | 5,53  23% | 192,53  |
| RAZEM: | 156     | 5,53 X    | 192,53  |

## 6. Możliwość wyłączenia na wydrukach faktur informacji o ilości dni na zapłatę

W konfiguracji iHurt w grupie "WYDRUKI" dodany został parametr "Wydruk FV - drukuj ilość dni na zapłatę" - domyślnie włączony przy aktualizacji iHurt (zgodnie z zasadą zgodności działania systemu wstecz).

Jeżeli parametr będzie włączony - na fakturach jak dotychczas drukowana będzie zarówno informacja o terminie płatności jak i o ilości dni na zapłatę.

Termin płatności: 2013.05.31 (7 dni)

Jeżeli parametr zostanie **wył**ączony - drukowana będzie tylko informacja o terminie płatności Termin płatności: 2013.05.31